## PROCESO DE MATRICULA PARA ESTUDIANTE ANTIGUO UNAD

El primer paso para realizar el proceso de matrícula en la UNAD es ingresar al campus virtual de la UNAD, para lo cual debe digitar <u>www.unad.edu.co</u> en cualquier navegador para Internet (*Google Chrome, Internet Explorer, Mozilla Firefox, Opera*). Al digital la URL indicada, aparecerá la siguiente pantalla:

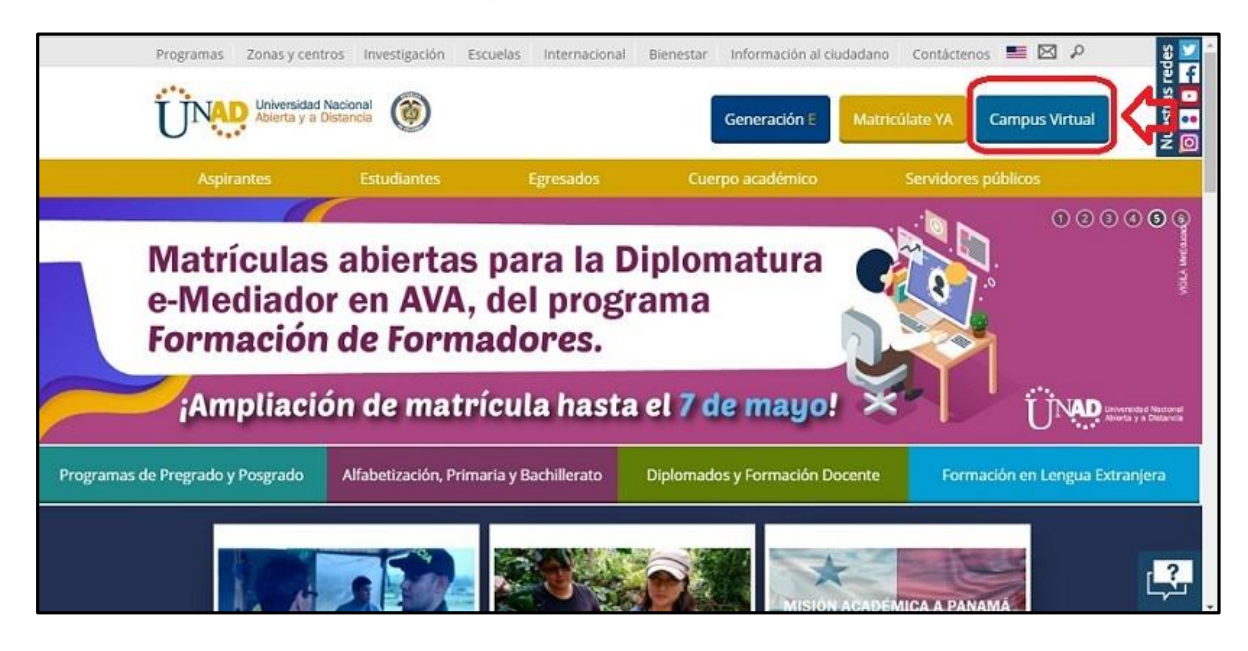

Cuando se encuentre en el portal de UNAD, debe buscar el botón *Campus Virtual*, el cual se encuentra ubicado en la parte superior derecha de la pantalla (ver pantalla anterior).

Al dar clic sobre el botón *Campus Virtual* aparece una pantalla que permite validar si la persona (Usuario) esta autorizada o no para ingresar al campus virtual. La pantalla que se despliega es la siguiente:

| UNAL                                   | Universidad Nacional<br>Abierta y a Distancia                             |
|----------------------------------------|---------------------------------------------------------------------------|
| Usuario:                               | Acceder a Campus Virtual<br>Usuario                                       |
| Indicacion     contrasef     Ayuda.ing | nes para recuperar su nombre de usuario y<br>la<br>rreso a Campus Virtual |

El Usario y la Clave le serán suministrados por Campus Virtual de la UNAD o el estudiante ya cuenta con un usurio y clave de ingreso al campus.

Cuando su Usuario y Clave sean validados, le aparecerá una pantalla con las principales opciones del campus virtual.

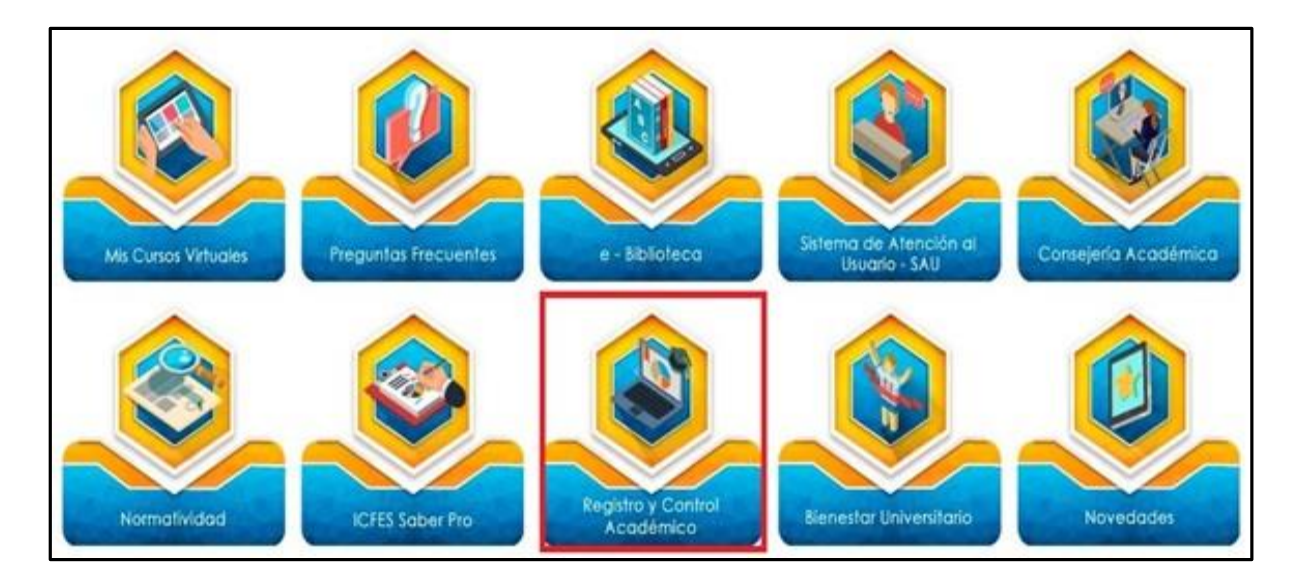

En la pantalla anterior, debe seleccionar el botón *Registro y Control Académico*, después se desplega una ventana con la información que aparece en la siguiente imagen:

En esta pantalla se busca el botón *Mis Cursos* y se da un clic sobre él. Al hacerlo despliega una opción llamada *Servicios a estudiante* en la cual se debe dar clic.

| edunat                                                               |                       | ●D CARLOS JAVIER -                         |
|----------------------------------------------------------------------|-----------------------|--------------------------------------------|
| Pàgina Principal     Anu Cursos     Servicios a estudiantes     Clic | Personalizar inda pag | 🖸 🗃 Ocultar bloques 🖋 Vista estândar<br>II |
| Vista general de curso                                               | CI                    | Calendario                                 |

Al dar clic se despliega un menú en el cual se debe buscar la opción *Generación de Recibos,* la cual permite ingresar al proceso de Matrícula para estudiantes antiguos (ver imagen).

| Mis cursos matriculados 16-01 2019_1(611)                |  |
|----------------------------------------------------------|--|
| Mis cursos matriculados 16-02 2019_1(612)                |  |
| Mis cursos matriculados 8-03 2019_1(613)                 |  |
| Servicios                                                |  |
| Servicios de Registro y Control                          |  |
| SISTEMA INTEGRADO DE GESTIÓN UNADISTA                    |  |
| Generación de Recibos                                    |  |
| Matriculas estudiantes antiguos 2019-1 periodo 8-03(613) |  |

Al dar clic sobre la opción *Generación de Recibos*, se despliega una ventana donde se visualiza informacion relacionada con la matricula (ver imagen). Usted debe leer la información que aparece allí y dar clic en el botón *Aceptar* para continuar con el proceso.

| 🖀 > Mis cursos > Estudiantes > Generación de Recibos > Matrículas estudiantes antiguos 2019-1 periodo 8-0                                                                                                    |   |
|----------------------------------------------------------------------------------------------------|---|
| Matrículas estudiantes antiguos 2019-1 periodo 8-03(613)                                                                                                    |   |
| Respetados ESTUDIANTES UNADISTAS<br>La UNIVERSIDAD NACIONAL ABIERTA Y A DISTANCIA, pensando en sus estudiantes y<br>continuando con el mejoramiento continuo en cada uno de los procesos académicos. Se permite<br>informales a partir del periodo 2016-1, al momento de generar su matricula académica, está le<br>guará con el fin de nivelar su malla curicular teniendo en cuenta los conocimientos previos<br>adquiridos y los que necesita adelantar dentro de sus programa académicos.<br>Por lo tanto al realizar la matricula dentro de esta le aparecerán los cursos académicos<br>recomendados para el estudiante, en este sentido la oferta de cursos será realizada de manera<br>individual teniendo en cuenta los cursos y aprobados y los cursos que necesita nivelar.<br>Si usted desea agregar un curso adicional que haga parte de su programa académico y no le<br>aparezca dentro de su registro en línea, por favor acercarse a la oficina de Registro y Control<br>Académico de su Centro para realizar la adición.<br>ACCEPTAR | ~ |

Al dar clic en el botón *Aceptar*, se despliega una ventana que muestra información sobre la Liquidación de la matricula de los estudiantes antiguos. Para iniciar este

proceso debe digitar el número de su documento de identidad y dar clic sobr el botón *Diligenciar Liquidación.* Ver siguiente figura.

| Liqu             | uidación Estudiantes A                                                                                                    | ntiguos             | UNAD                                          |
|------------------|----------------------------------------------------------------------------------------------------|---------------------|-----------------------------------------------|
| 2019 J<br>Sisten | í PERIODO COMPLEMENTARIO 08-03<br>na Nacional de Registro y Control Ac                                                                       | 3<br>adémico - UNAD | Universidad Nacional<br>Abjerta y a Distancia |
|                  |                                                                                                    |                     |                                               |
|                  | Información                                                                                                    |                     |                                               |
|                  | Recuerde que esta transacción es para efectuar la<br>liquidación de los estudiantes antiguos.<br>El procedimiento de liquidación ba cambiado |                     |                                               |
|                  | usted debera realizar la actualización de sus datos<br>antes de seleccionar sus cursos.                                                      | Documento: 912      | *                                             |
|                  | Para realizar su proceso de actualización de datos,                                                                                          |                     |                                               |

Realizada la operación anterior, aparece una ventalla para actualizar datos requeridos para la matrícula. Todos los datos que allí se solicitan deben ser diligenciados. En las siguientes imágenes (2) se muestran los datos requeridos.

|                                                   |                                                                                          | . ,           |                                               |  |
|---------------------------------------------------|------------------------------------------------------------------------------------------|---------------|-----------------------------------------------|--|
| Liquidación<br>2019 I PERIODO<br>Sistema Nacional | n Estudiantes Antiguos<br>COMPLEMENTARIO 08-03<br>de Registro y Control Académico - UNAD |               | Universidad Nacional<br>Abierta y a Distancia |  |
|                                                   |                                                                                          |               |                                               |  |
|                                                   | Actualiza                                                                                | ción de Datos |                                               |  |
| Documento No.                                     | Actualiza                                                                                | ción de Datos |                                               |  |
| Documento No.<br>Nombres                          | Actualiza<br>91256694<br>CARLOS                                                          | ción de Datos | JAVIER                                        |  |
| Documento No.<br>Nombres<br>Primer Apellido       | Actualiza 91256694 CARLOS URIBE                                                          | ción de Datos | JAVIER<br>OTALORA                             |  |

| E-mail             | carlos.uribe@unad.edu.co                                                             | ×                                                           | E-mail alterno                                                                    | usuario@dominio.com                                                                                |   |
|--------------------|--------------------------------------------------------------------------------------|-------------------------------------------------------------|-----------------------------------------------------------------------------------|----------------------------------------------------------------------------------------------------|---|
| Confirmar E-mail   | usuario@dominio.com                                                                  | *                                                           | Confirmar E-mail<br>alterno                                                       | usuario@dominio.com                                                                                |   |
| Estado Civil       |                                                                                      |                                                             | Registro ICFES                                                                    |                                                                                                    | Ĵ |
| Discapacidad       | No aplica                                                                            |                                                             |                                                                                   |                                                                                                    |   |
| Cead               | BUCARAMANGA                                                                          |                                                             |                                                                                   |                                                                                                    |   |
| Programa           | ESPECIALIZACION EN SEGURIDAD IN                                                      | FORMATICA                                                   |                                                                                   |                                                                                                    |   |
|                    | ćSi la Ciencia Política es el estudio del Estado y                                   | del Poder Político                                          | , usted cree que este progra                                                      | ma contribuye al desarrollo de su municipio?                                                       |   |
| La información sur | ninistrada se manejará para fines únicamente a<br>Z Acepto todos los <u>termin</u> e | cadémicos, siguien<br>PROTECO<br><u>os y condiciones de</u> | ido las normas legales y étic<br>CIÓN DE DATOS.<br>e nuestra politica de privacid | as de confidencialidad contempladas en la LEY 1581 DE 2012 DE<br>ad <u>y protección de datos</u> . |   |
|                    |                                                                                      |                                                             | Continuer                                                                         |                                                                                                    |   |
|                    |                                                                                      |                                                             | Conunuar                                                                          |                                                                                                    |   |
|                    |                                                                                      |                                                             | Continuar                                                                         |                                                                                                    | - |
|                    | Regist                                                                               | ro y Control Acade                                          | émico - UNAD                                                                      |                                                                                                    |   |

Al terminar de diligenciar todos los datos debe dar clic sobre el botón *Continuar,* después de lo cual aparecera una ventana donde se informa del envío de un email al correo personal o institucional. Este email contiene información de la matrícula. Es necesario revisar el correo para continuar con el proceso. Ver siguiente imagen.

| A → Mis cursos | > Estudiantes > Generación de Recibos > Matrículas estudiantes antiguos 2019-1 periodo 8-0                                         | 5                                             |   |
|----------------|----------------------------------------------------------------------------------------------------|-----------------------------------------------|---|
| Matrícula      | as estudiantes antiguos 2019-1 periodo 8-03(613)                                                                                   |                                               |   |
|                | Liquidación Estudiantes Antiguos<br>2019 I PERIODO COMPLEMENTARIO 08-03<br>Sistema Nacional de Registro y Control Académico - UNAD | Universidad Nacional<br>Abierta y a Distancia | ^ |
|                |                                                                                                    |                                               |   |
|                | POR FAVOR VERIFIQUE SU BANDEJA DE ENT<br>PROXIMOS 5 MINUTOS                                                                        | RADA DENTRO DE LOS                            |   |
|                | Aceptar                                                                                                    |                                               | v |

Al ingresar a la cuenta de correo, encuentra un mensaje enviado por la oficina de Registro y Control Académico de la UNAD con el asunto: *Continuación de proceso de liquidación: 91XXXX (2019 X PERIODO XXXXX*. En el contenido del mensaje encuentra un enlace titulado *Continuación del proceso de liquidación.* Ver imagen siguiente.

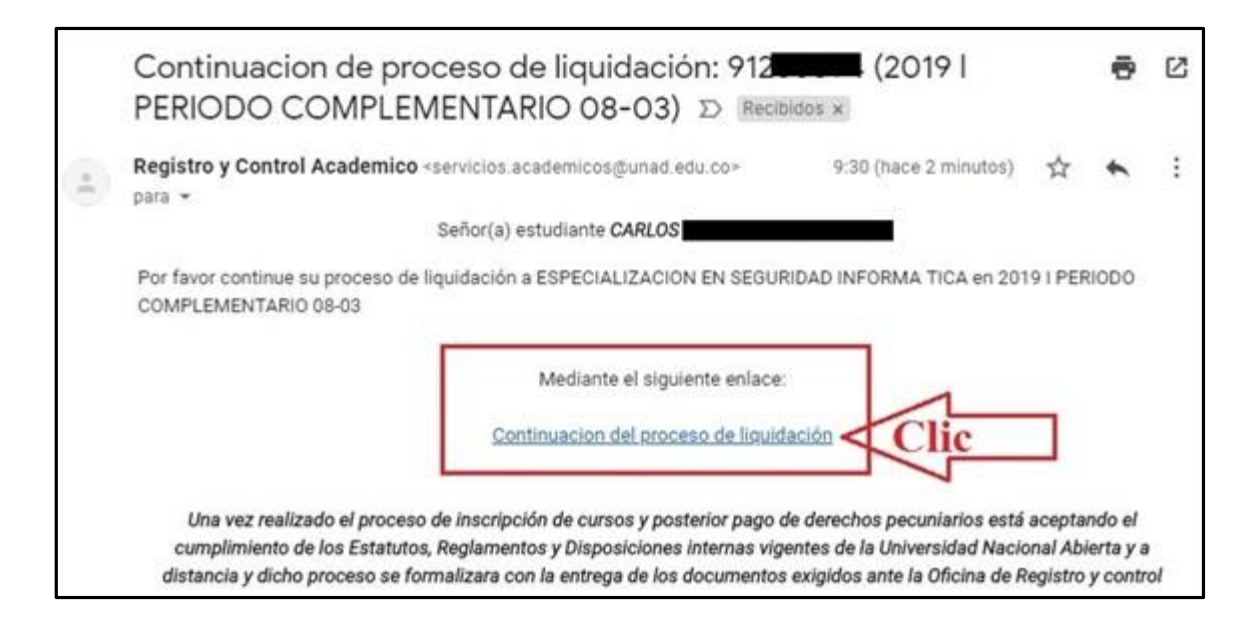

Al dar clic en el enlace *Continuación del proceso de liquidación* de su correo, aparece una ventana donde debe seleccionar los cursos que desea matricular para el período. Para seleccionar un curso usted debe dar clic en la casilla de verificación ver imagen siguiente.

| Liquidación Estudian<br>2019 I PERIODO COMPLEMENTAR<br>Sistema Nacional de Registro y Co                                             | ites Antiguos<br>UO 08-03<br>ontrol Académico - UNAD                                                                                                    |                                                                                                    | H                                                                                                    |                                                                                                    | Universidad Nacional<br>Abierta y a Distancia   |
|----------------------------------------------------------------------------------------------------|----------------------------------------------------------------------------------------------------|----------------------------------------------------------------------------------------------------|----------------------------------------------------------------------------------------------------|----------------------------------------------------------------------------------------------------|-------------------------------------------------|
| Apreciado escultarse:<br>La Universidad la presence a continuación tos currens escul-<br>ferta esta esta esta esta esta esta esta es | ticas detectos para el parcido 3009 1.1821000 (CORVEL<br>tes la UNO para que unas pode terer a su desoción<br>para de valtar su a que y obtene la unatario y una de<br>el partedo de matricula de uno o varios cursos, sampre o<br>Colomba<br>Ilar entre 2 y 9 créditos académic | NEUTRASO GE-03 y la presenta el tipo de medio<br>n en el normesto due lo deste en el tracturgo<br>ne podre acceder a una cursar se activitarios sel<br>se la oferta en dicho perdo no cumpia con el<br>cumpia con el distribución de la cumpia con el<br>cumpia con el cumpia con el<br>cursas obligatorios<br>cos en este periodo. | oción en la cual el numo se acolía tomar en el parte<br>de la partos exadémica su a comencias, discume<br>consede ao reas tino de medicalmo,<br>número mínimo de estudientes exojúcios por la Un<br>el programa exequivalencias en UNAD Ronda<br>del programa en UNAD Florida | ola antual. La mediación de estes cursos es an Care<br>nos, antividades, fores y ortes servicios. El acoso<br>vensidad para su oferta.<br>Usted ha seleccionado 1 créd | par Virtual (CV).<br>• entre contendés le podrá |
| Seleccione los cursos qu                                                                                                    | ue desea inscribir marcando la casilla d                                                                                                    | que está al frente del respectivo                                                                                                    |                                                                                                    |                                                                                                    |                                                 |
| Código                                                                                                    | 🕴 Curso Ofertado 🔹 Me                                                                                                    | ediacion                                                                                                    | Metodología                                                                                                    | Créditos                                                                                                    | Valor                                           |
| 203033                                                                                                    | CATEDRA UNADISTA<br>(ESPECIALIZACIONES)                                                                                                    | CV                                                                                                    | Teorico                                                                                                    | 1                                                                                                    | 348000 elecciore                                |
|                                                                                                    |                                                                                                    |                                                                                                    |                                                                                                    |                                                                                                    |                                                 |

Depués de seleccionar TODOS los cursos que va a matricular, debe dar clic en el botón **Registrar Cursos.** Se depliega otra ventana donde verá los curso que matriculará y los valores a pagar. En esta ventana usted puede confirmar los curso o cambiar un curso si lo desea, después de esto puede confirmar para que salga el recibo de pago de la matrícula.